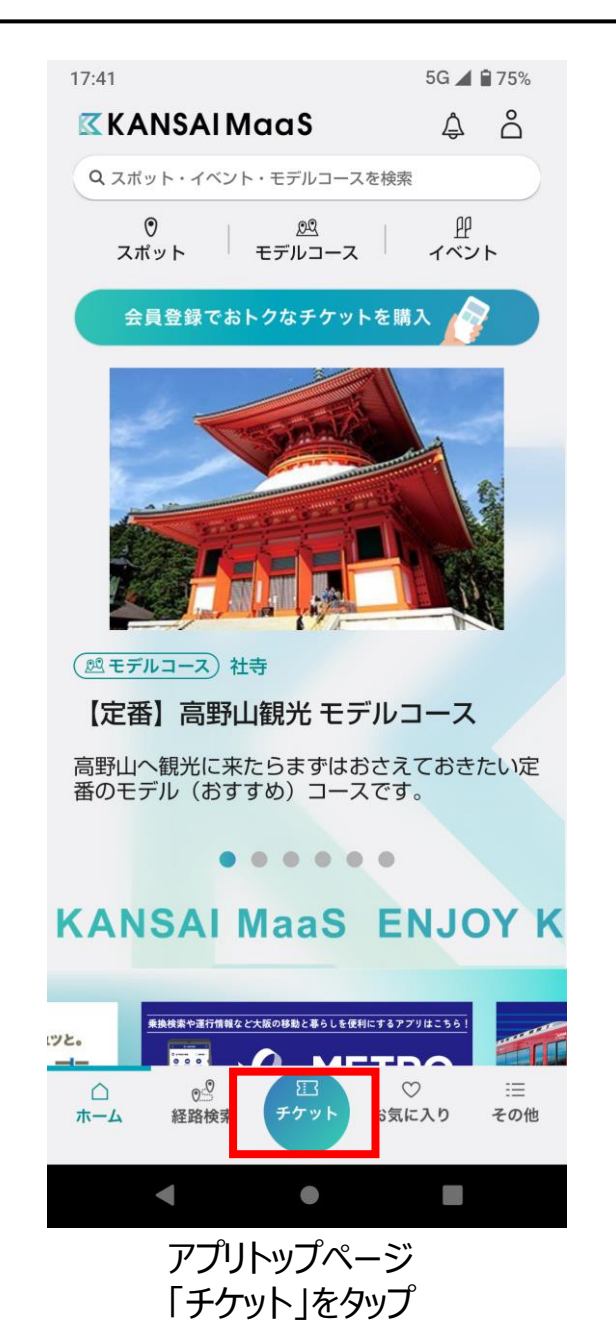

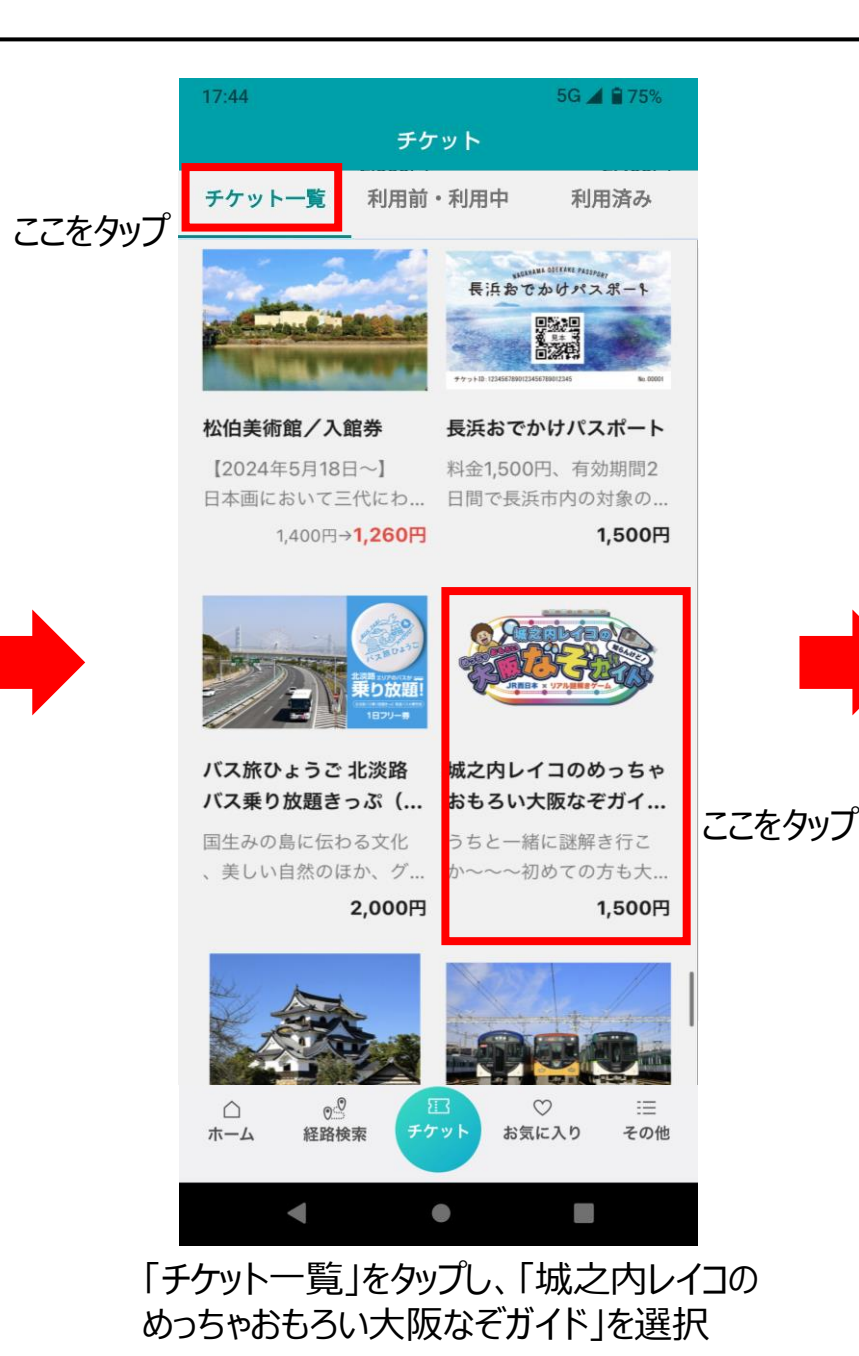

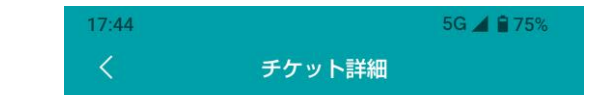

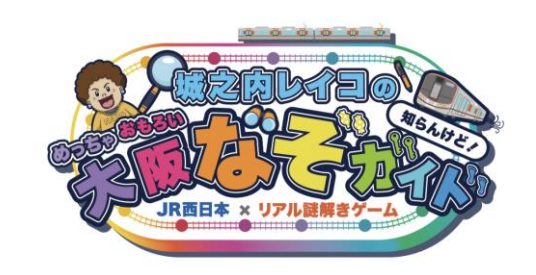

#### 大阪市内 エンタメ カルチャー レジャー グルメ ショッピング

城之内レイコのめっちゃおもろい大阪なぞガ イド(キットのみ)

うちと一緒に謎解き行こか~~~初めての方も大歓 迎!

「城之内レイコのめっちゃおもろい大阪なぞガイド」は、参加者がJR沿線で観光しながら仕掛けられた 謎を解くゲームイベントです。

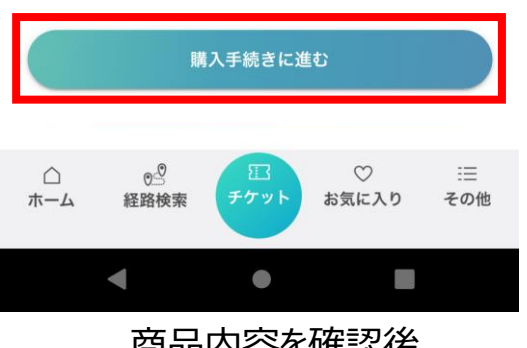

商品内容を確認後 購入手続きに進む

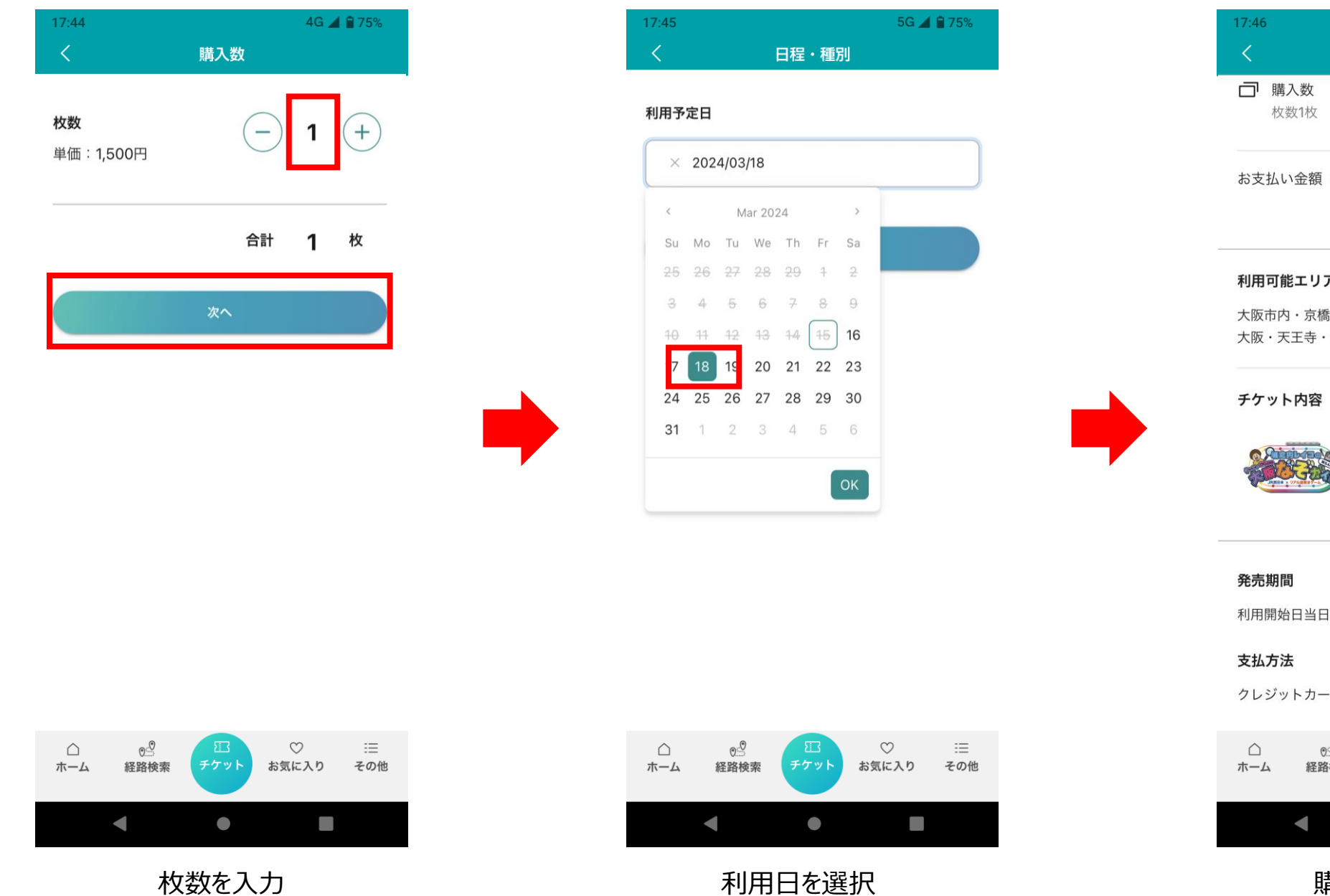

# お支払い金額(税込み) 1,500円 利用可能エリア 大阪市内・京橋・鶴見緑地・梅田・福島・中之島・新 大阪・天王寺・阿倍野・鶴橋・生野 城之内レイコのめっちゃおもろ い大阪なぞガイドキット引換券

日程・種別

5G 🔺 曽 74%

利用開始日当日16:00まで購入可能です。

クレジットカード(一回払い)

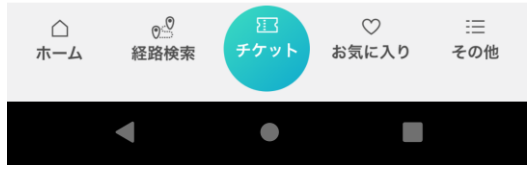

購入内容を確認

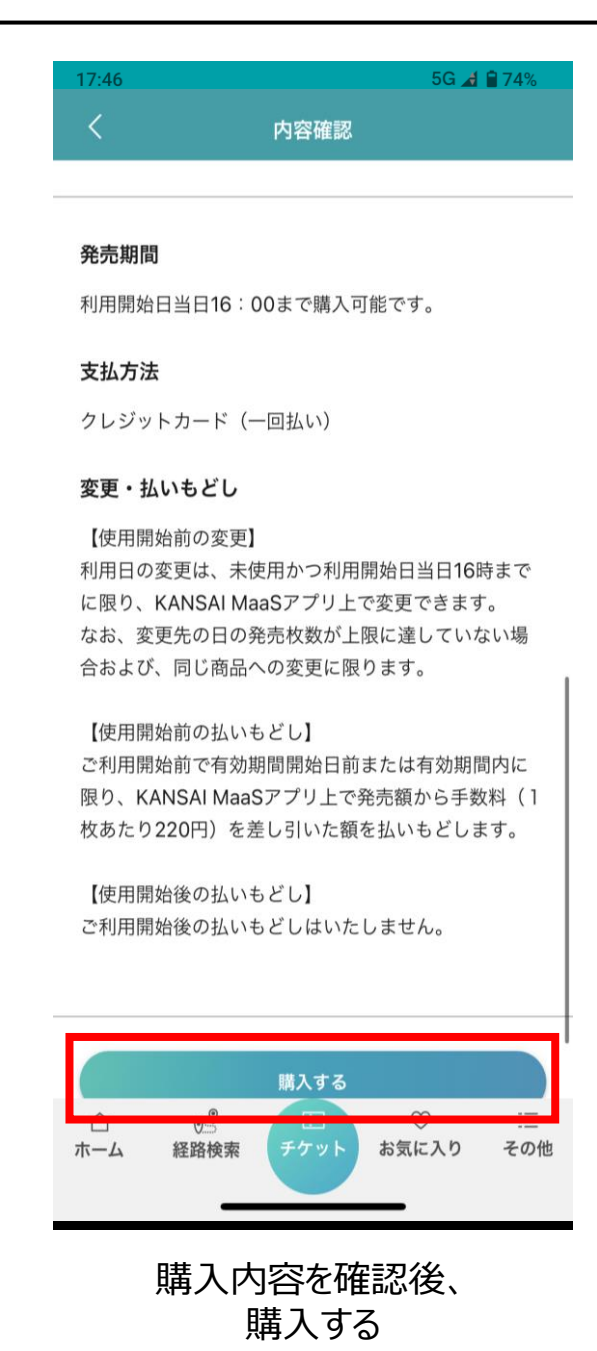

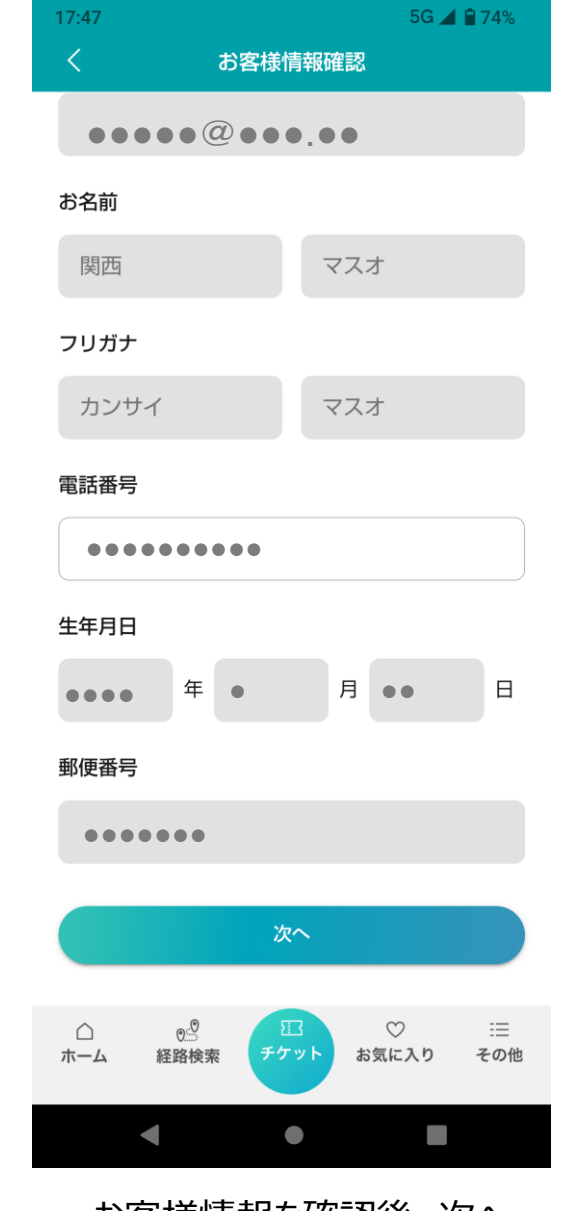

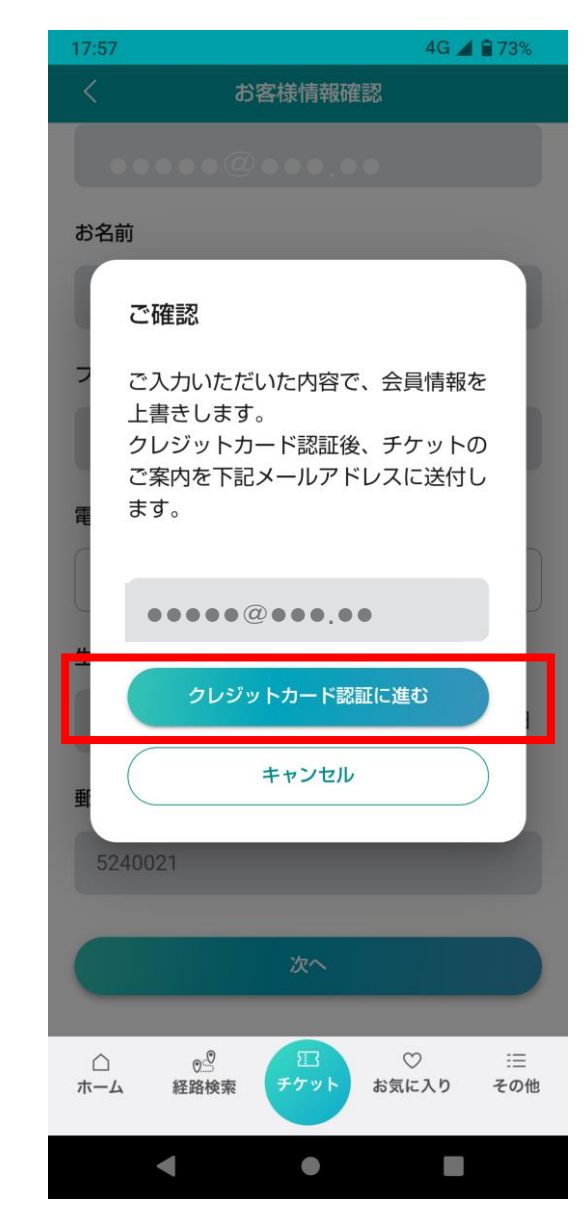

クレジットカード認証に進む

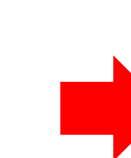

| 電話番号     |                         |             |   |           |           |  |
|----------|-------------------------|-------------|---|-----------|-----------|--|
|          |                         | •           |   |           |           |  |
| 生年月日     |                         |             |   |           |           |  |
| ••••     | 年                       |             | 月 | ••        | H         |  |
| 郵便番号     |                         |             |   |           |           |  |
| ••••     | •••                     |             |   |           |           |  |
|          |                         | <b>1</b> 40 |   |           |           |  |
|          |                         |             |   |           |           |  |
| ∩<br>ホーム | 0 <sup>.0</sup><br>経路検索 | 日<br>チケット   | お | ♡<br>気に入り | ∷三<br>その他 |  |
| •        |                         |             |   |           |           |  |
|          |                         |             |   |           |           |  |

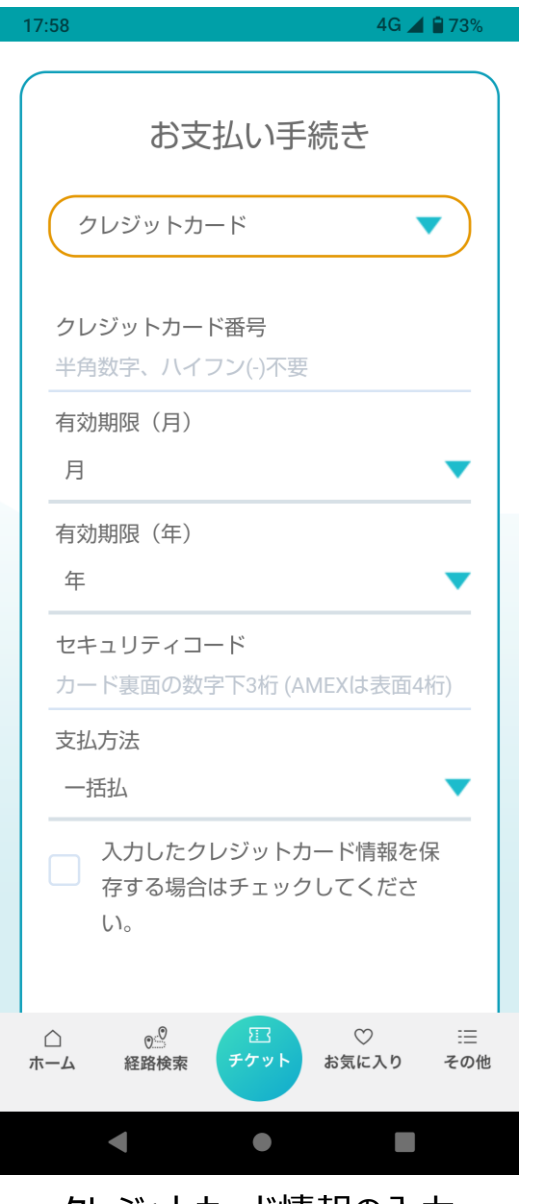

クレジットカード情報の入力(すでに登録されている場合は記載されています)

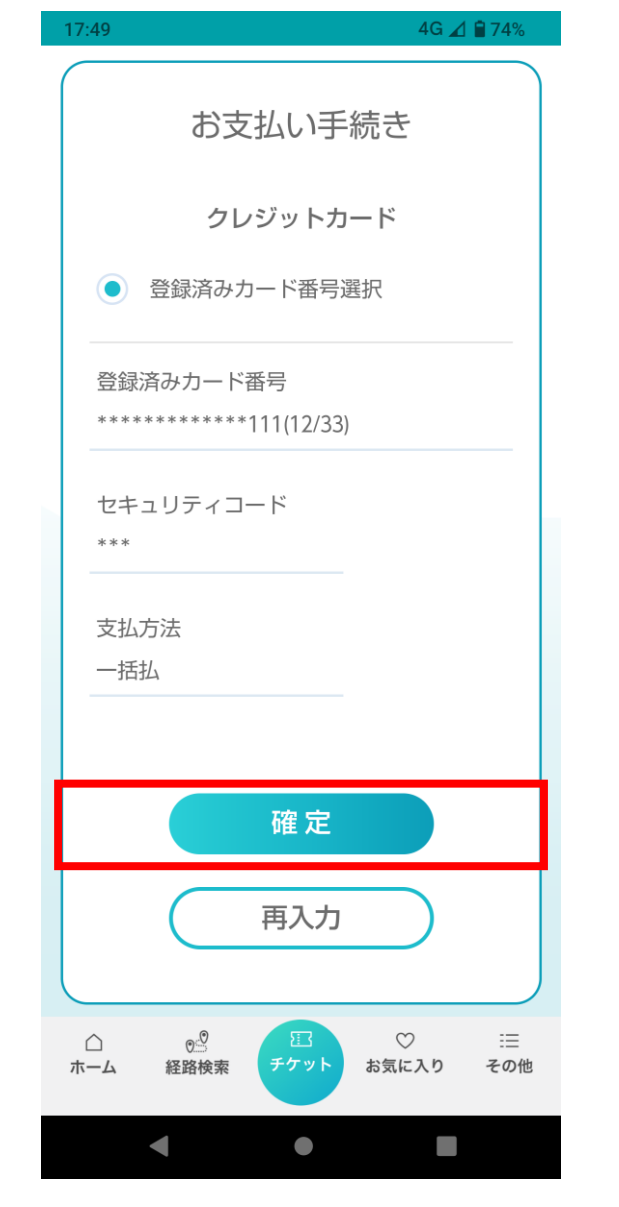

購入の確定

|  | 17:49    |                                                                      |                 | 5G 🛃 🔒 74% |  |  |  |  |
|--|----------|----------------------------------------------------------------------|-----------------|------------|--|--|--|--|
|  |          |                                                                      |                 |            |  |  |  |  |
|  |          |                                                                      |                 |            |  |  |  |  |
|  | ſ        | 予約・購入申し<br>た                                                         | 込みが完了し          | まし         |  |  |  |  |
|  |          | 城之内レイニ<br>っちゃおもろ                                                     | 1のめ<br>5い       |            |  |  |  |  |
|  |          | 利用日                                                                  | 2024年03         | 月18日       |  |  |  |  |
|  |          | 有効期間                                                                 |                 | 1日         |  |  |  |  |
|  |          | 購入数                                                                  | ł               | 文数1枚       |  |  |  |  |
|  | l        | 予約・購入は領収書メールの発行、ま<br>たは「利用前・利用中」でのチケット<br>表示で確定となりますので必ずご確認<br>ください。 |                 |            |  |  |  |  |
|  |          | 閉じる                                                                  |                 |            |  |  |  |  |
|  |          |                                                                      |                 |            |  |  |  |  |
|  | ☆<br>ホーム | 0 <u>.9</u><br>経路検索 チ                                                | 印<br>ケット<br>お気に | )          |  |  |  |  |
|  |          | •                                                                    | •               |            |  |  |  |  |

予約・購入申し込み完了

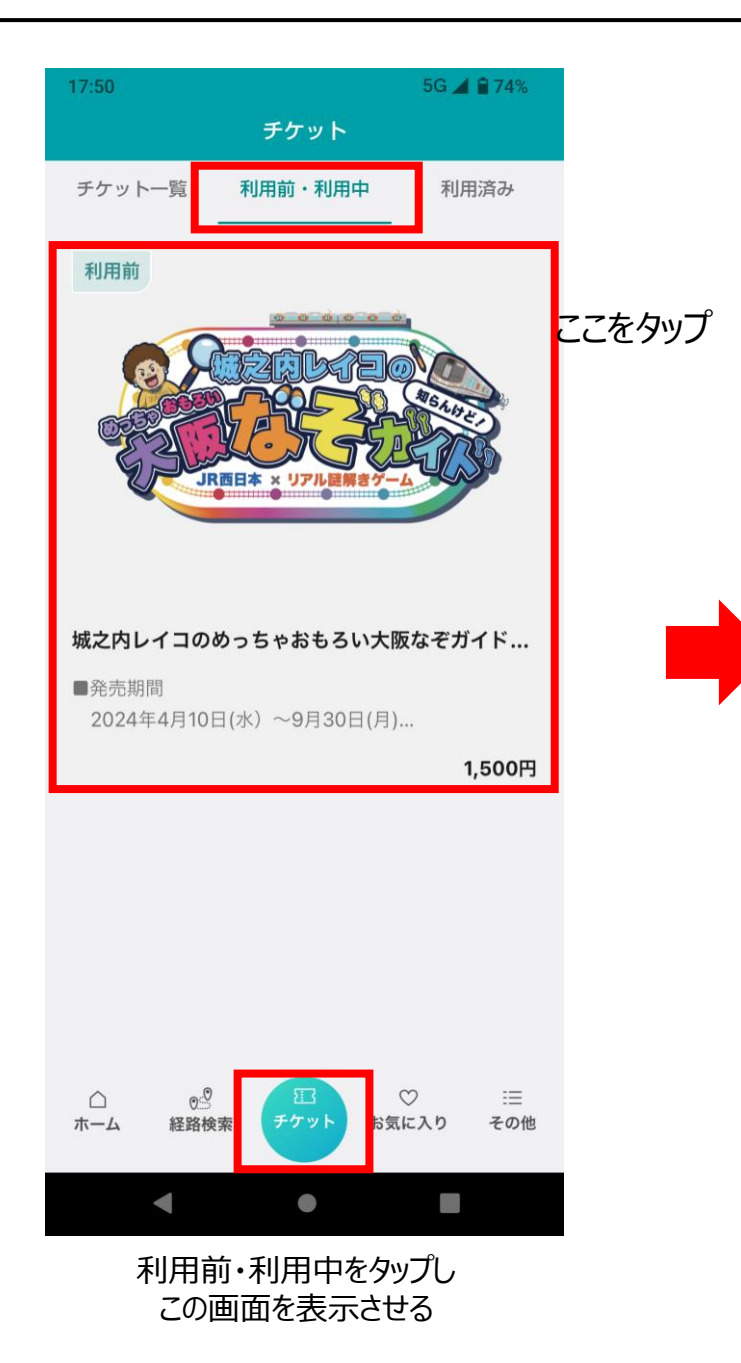

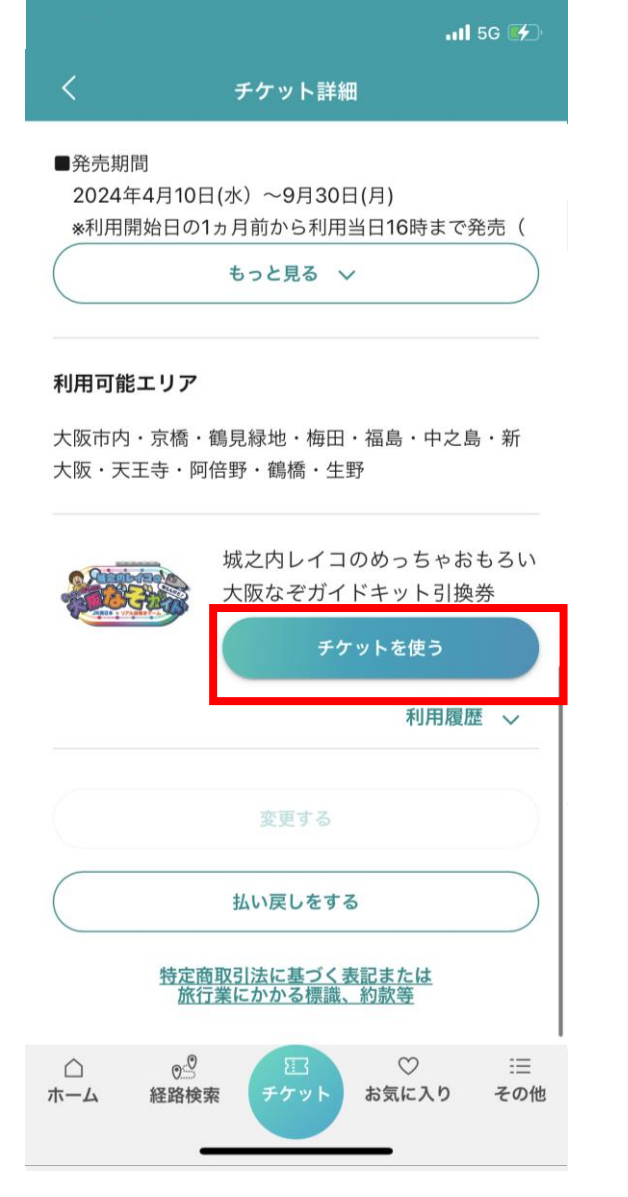

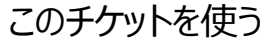

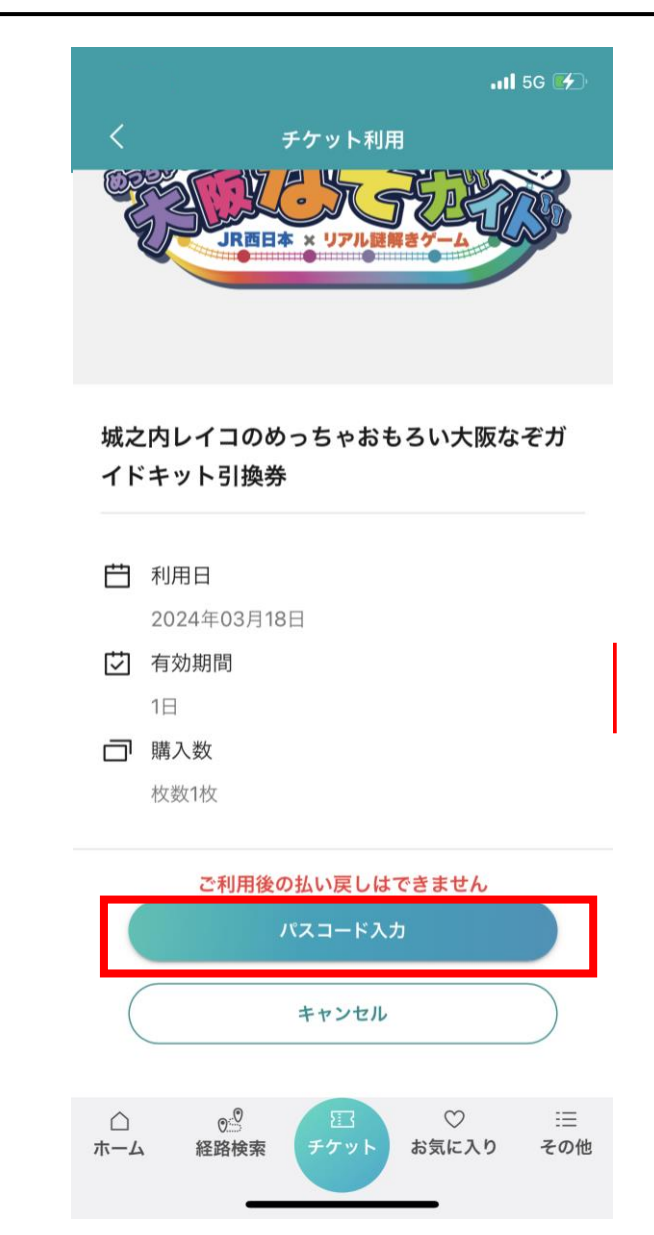

パスコード入力に進む

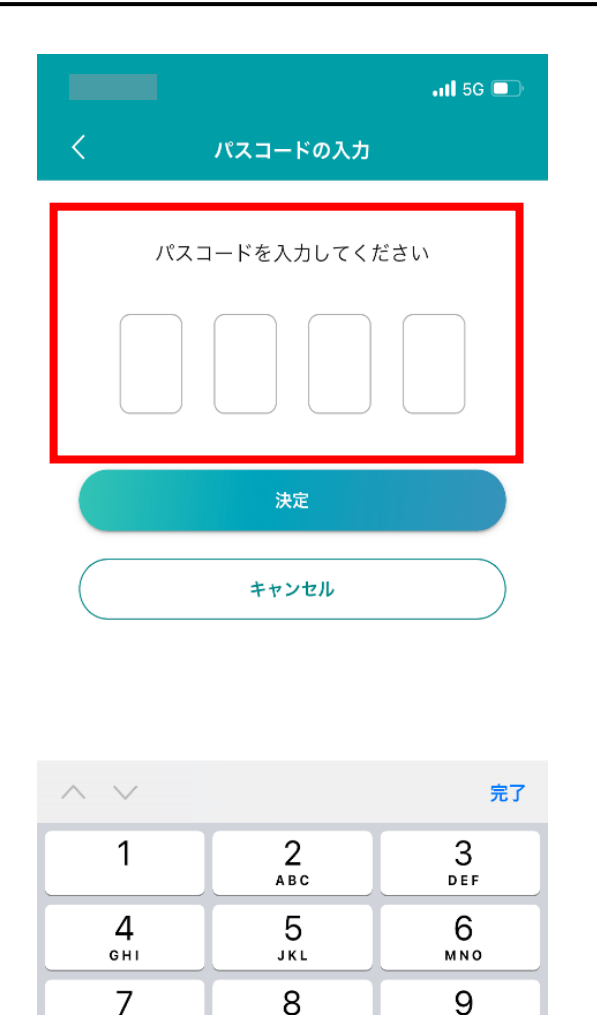

тиу

0

パスコードを入力

(引換箇所でスタッフがご案内します)

PORS

+ \* #

WXYZ

 $\langle \times \rangle$ 

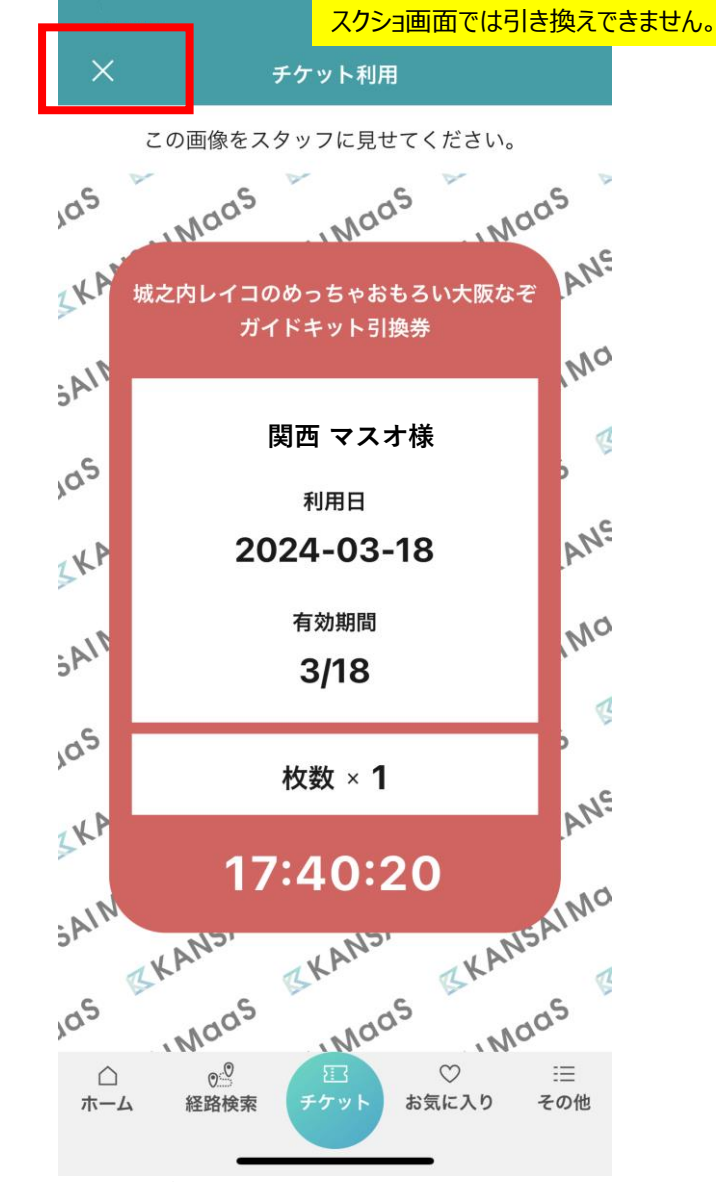

チケットが表示されるのでスタッフに提示する

チケット画面を閉じると、 再表示されませんので スタッフが確認するまで チケット画面を閉じないよう にお願いします。

キット受け取り後、チケット画面を閉じてください。